For Internet Explorer 10 to render the MPiec pages correctly it must be configured to use "Internet Explorer 10 Compatibility View". To set this mode, press F12 while in the browser to open the developer tools.

| (C) (3) http://192.168                                                                                                    | 8.207.228/indexa Q ~ C A MP2300Sier * by Yaskawa X                                                                                                    | * * 2 |
|----------------------------------------------------------------------------------------------------|----------------------------------------------------------------------------------------------------|-------|
| File Edit View Favorite                                                                                                    | tes Tools Help                                                                                                    |       |
| VASKAMA                                                                                                    | MP2300Siec <sup>m</sup>                                                                                                    |       |
| ASIVAVA                                                                                                    | user                                                                                                    |       |
| Home<br>Welcome<br>Operation<br>Machine Operations<br>Alarm Status<br>Alarm Reference<br>Alarm History<br>Debusging Output | procon<br>/ramdisk/www/tmp/archive.zip<br>user<br>procon<br>Project Archive                                                                                                    |       |
| Debugging Output                                                                                                    | I Toject Archive                                                                                                    |       |
| Axis Grid<br>I/O Grid<br>Configuration Sets<br>Drive Parameters                                                            | Install Archive                                                                                                    |       |
| Ethernet Config<br>Set Clock                                                                                               | Browse Send to Controlle                                                                                                    | er    |
| Maintenance<br>Project Archive<br>Update Firmware<br>Initialize SRAM<br>Reboot                                             | <ul> <li>Clean Install: ALL existing files will be deleted</li> <li>Add/Replace Only: existing files not present in the archive will be retained</li> <li>Note: Installing an archive does not update drive parameters. Go to the <u>Drive</u><br/><u>Parameters</u> page to send the configuration data from the archive to the drives, or<br/>perform an online save in the MotionWorks IEC Hardware Configuration to send<br/>parameters according to the project settings.</li> </ul> |       |
| File Find Disable View Im                                                                                                  | nages Cache Tools Validate Browser Mode: IELO Document Mode: Quirks                                                                                                    | - 🗗 X |
| HTML CSS Console S                                                                                                    | Script Profiler Network Search HTML                                                                                                    | Q     |
| 4 🗟 4 🖸 🦉 🖻                                                                                                    | Style Trace Styles Layout Attributes                                                                                                    |       |
| <pre>B-<html></html></pre>                                                                                                 |                                                                                                    |       |

In the developer tools menu, select Browser Mode and make sure "Internet Explorer 10 Compatibility View" is checked.

| File Find Disable View Images Cache Tools Validate | Browser Mode: IE10 Compat View Document Mode: IE                       | e: IE5 quirks |  |
|----------------------------------------------------|------------------------------------------------------------------------|---------------|--|
| HTML CSS Console Script Profiler Network           | Internet Explorer 10           Internet Explorer 10 Compatibility View | Style         |  |
| <pre>⊕ <html></html></pre>                         | Internet Explorer 9<br>Internet Explorer 8<br>Internet Explorer 7      |               |  |